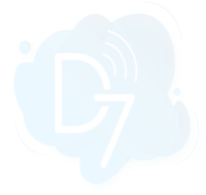

# Parabola + D7SMS Integration

Parabola + D7SMS integration allows you to send SMS messages to mobile numbers using the "**Send to API**" option provided.

#### Requirements:

- 1. Parabola account
- 2. D7SMS account (You can also use trial account without a purchase)
- 3. Positive balance on D7SMS account

#### Notes:

- This automation action sends outbound messages only. For tracking, replies, reporting, and billing, please check D7SMS account at <a href="https://app.d7networks.com">https://app.d7networks.com</a>
- Messages sent with this automation action have a 700 character limit. This includes field values for any personalization tags you use in the message.
- The recipient's phone number should have a country code prefix. You can also set the default country <u>here</u>, and all your messages will be prefixed with the selected country code.

#### How the D7SMS app works on Parabola:

- Generate D7SMS Token
- Create D7SMS connection at Parabola
- Configure message parameters and Authentication
- Test it and activate automation

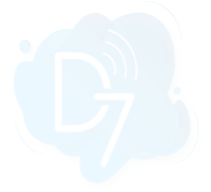

#### 1. Generate D7SMS Token:

D7SMS connection uses OAuth 2.0 based Bearer token authentication and you can create this token at the developer section of <a href="https://app.d7networks.com/">https://app.d7networks.com/</a>

Following are the steps by step instructions to create the token:

- a. Signup with <a href="https://app.d7networks.com/">https://app.d7networks.com/</a>
- b. Navigate to <u>https://app.d7networks.com/developer/applications</u>
- c. Click on "Create App"
- d. Enter an Application Name and "Save"

| ← → C  app.d7n | etworks. | com/developer/applications |                            |                |
|----------------|----------|----------------------------|----------------------------|----------------|
| <b>B</b>       |          | Œ                          |                            | Credit 0       |
| ② Dashboard    |          | Applications               | Add Application ×          |                |
| Contacts       | v        | Q. Search                  | Application Name: Parabola | 1 + Create App |
| E Integrations |          |                            |                            |                |
| ▶ Developer    | ^        | Name                       | Sandbox: Sandbox           |                |
| Applications   |          |                            | 3                          |                |
| Sandbox Logs   |          |                            |                            |                |
| (§) Billing    | ~        |                            |                            |                |
| ⊖ SMS          | v        |                            |                            |                |
| Verify         | ~        |                            |                            |                |

e. On the next window click on "Generate Token" and copy the token generated.

| $\epsilon \rightarrow C$ in app.d7r | networks. | com/developer/applications |                    |    |              |
|-------------------------------------|-----------|----------------------------|--------------------|----|--------------|
| <b>9</b>                            |           | Ē                          |                    |    | Credit 0     |
| 🕑 Dashboard                         |           | Applications               | Client Id          | ×  |              |
| 🛣 Contacts                          | ~         |                            | IjULZWjrHPexI78Fli | σ  |              |
|                                     |           | <b>Q</b> Search            | Client Secret      |    | + Create App |
| III Integrations                    |           | Name                       | Yo4SgcsT9GEn7xY    | σ, |              |
| E Developer                         | ^         |                            |                    | 2  |              |
| Applications                        |           | Parabola                   | Generate Token     | U  |              |
| Sandbox Logs                        |           |                            |                    |    |              |
| Silling                             | ~         |                            |                    |    |              |
| 💮 SMS                               | ~         |                            |                    |    |              |
| Verify                              | ~         |                            |                    |    |              |

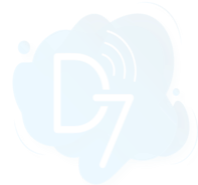

- 2. Create D7SMS connection at Parabola and Configure:
  - a. On the Parabola platform, select "Send to an API" and add to your flow

| My Flows / Send SMS - D7SMS | Draft Live Flow Settings | ່ວ ເ 🖬 : Share 🛔 Update Liv                                         | • • •                                |
|-----------------------------|--------------------------|---------------------------------------------------------------------|--------------------------------------|
|                             |                          | Steps and tools                                                     | -)                                   |
| Use CSV file                |                          | Send data and trigge<br>Send to Shopify, Square, Google 5           | r actions<br>Sheets, etc.            |
| <b>.</b> • <b>.</b>         |                          | Send to Parabola T<br>Send data to Tables t<br>from the Live Flow   | <b>able - newl</b><br>hat are viewat |
|                             |                          | Send to Airtable<br>Sends data to Airtable                          | B                                    |
|                             |                          | Sends row data to an                                                | API endpoint                         |
|                             |                          | Send to Box<br>Sends CSV data to Bo                                 | ж                                    |
|                             |                          | Send to Bubble<br>Sends data to your Bi                             | Joble App                            |
|                             |                          | Send to Copper<br>Sends any data to the<br>API                      | Copper CRM                           |
|                             |                          | Generate CSV file<br>Generates CSV file<br>connected data           | ith the                              |
|                             |                          | Email a CSV attach<br>Sends an email to rec<br>exported data attach | iment<br>ipients with<br>ed          |

b. Click on edit and configure

| ← → C iii parabola.io/app/flow/YEJmNrb79c | q/builder?toggle=true      |                          |                                                                                              |
|-------------------------------------------|----------------------------|--------------------------|----------------------------------------------------------------------------------------------|
| My Flows / Send SMS - D7SMS               | ſ                          | Draft Live Flow Settings | Share 💄 Fix 1 issue 🗡 🔮                                                                      |
|                                           |                            |                          | Steps and tools →                                                                            |
| U                                         | se CSV file Send to an API |                          | Send data and trigger actions<br>Send to Shopify, Square, Google Sheets, etc.                |
|                                           |                            |                          | Send to Parabola Table - new!<br>Send data to Tables that are viewable<br>from the Live Flow |
|                                           |                            |                          | Send to Airtable<br>Sends data to Airtable                                                   |
|                                           |                            |                          | Sends row data to an API endpoint                                                            |
|                                           |                            |                          | Sends CSV data to Box                                                                        |

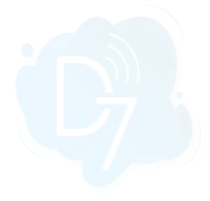

## c. Configure API endpoint <u>https://api.d7networks.com/messages/v1/send</u>

| Send to an API                            | Export Input 1: Use CSV file                                                     | × … り C  |
|-------------------------------------------|----------------------------------------------------------------------------------|----------|
| Learn more 12 Choose accounts ~           | 2 rows   2 columns   Updated a few seconds ago 🛛 😂                               | Q Search |
| When this flow runs it will export ~      | Mobile Content                                                                   |          |
| each row of data to the URL as configured | 971509752655 Thank you for checking D7API                                        |          |
| Request Type                              | 971509752656 Thank you for checking D7API                                        |          |
| POST ~                                    |                                                                                  |          |
| API Endpoint URL                          |                                                                                  |          |
| https://api.d7networks.com/messa «        | API Endpoint URL           1         https://api.d7networks.com/messages/v1/send |          |
| Request Body                              |                                                                                  |          |
| { id: 123 }                               |                                                                                  |          |
| Authentication –                          |                                                                                  |          |
| Authentication Type                       |                                                                                  |          |
| None ~                                    |                                                                                  |          |
| Request Headers +                         | URL Parameters                                                                   |          |
| Rate Limiting +                           | + Add                                                                            |          |
| Error Handling -                          | Encode URL                                                                       |          |
| Stop this step after                      |                                                                                  |          |
| 1 # row ~ fails                           |                                                                                  |          |
| Learn More                                |                                                                                  |          |
|                                           |                                                                                  |          |
|                                           |                                                                                  |          |
| Show updated results >>>                  |                                                                                  |          |

# d. Configure Body parameters

| Send to an API                                                                                                    | Export Input 1: Use (                                                                                                    | CSV file                                                                                                    | う C … x  |
|----------------------------------------------------------------------------------------------------|----------------------------------------------------------------------------------------------------|----------------------------------------------------------------------------------------------------|----------|
| Learn more 12 Choose accounts ~                                                                                                    | 2 rows 2 columns U                                                                                                    | Jpdated a minute ago 🛛 😂                                                                                                    | Q Search |
| When this flow runs it will export ><br>each row of data to the URL as configured<br>Request Type<br>POST >><br>API Endpoint URL<br>https://api.d7networks.com/messa >><br>Request Body<br>{"messages": [ | 2 rows 2 columns 1<br>Mobile<br>971509752655<br>971509752656<br>971509752656<br>1 {<br>2 "messages": [<br>3 {<br>4 "channel"<br>5 "originat<br>6 "recipien<br>7 "content"<br>8 "data_cod<br>9 *client_r<br>10 } | <pre>pdated a minute ago 2<br/>Content<br/>Thank you for checking D7API<br/>Thank you for checking D7API<br/>Thank you for checking D7API<br/>""sms",<br/>or": "SMSInfo",<br/>ts": ["{Mobile}"],<br/>: "(Content)",<br/>ing": "text",<br/>ef": "parabola"</pre> | Q Search |
| Learn More [2]                                                                                                    |                                                                                                    |                                                                                                    |          |
| Show updated results >>                                                                                                    |                                                                                                    |                                                                                                    |          |

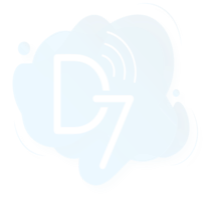

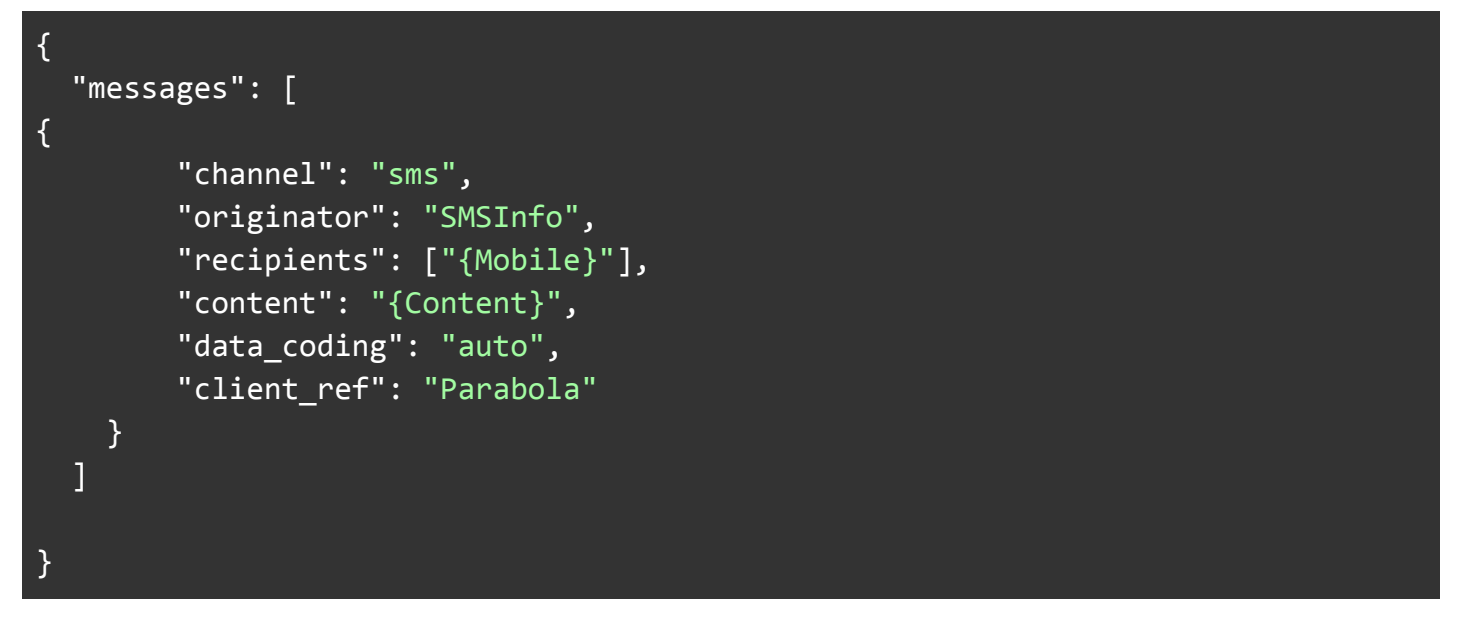

e. Configure Authentication and add the token which you've generated from app.d7networks.

| Send to an API                                        | Export Input 1: Use CSV file                |       | 5 C x    |
|-------------------------------------------------------|---------------------------------------------|-------|----------|
| Learn more 12 Choose accounts ~                       | 2 rows   2 columns   Updated a minute ago @ |       | Q Search |
| Million Abia flavorana iz uvillavana a                | Mobile Content                              |       |          |
| when this now runs it                                 | 971509752655 Thank you for checking         | D7API |          |
| each row of data to the URL as configured             | 071500752858 Thank you for sheaking         | DZADI |          |
| Request Type                                          | 971509752656 Thank you for checking         | DIAPI |          |
| POST ~                                                |                                             |       |          |
| API Endpoint URL                                      |                                             |       |          |
| https://api.d7networks.com/messa 🧷                    |                                             |       |          |
| Request Body                                          |                                             |       |          |
| { "messages": [ { 0                                   |                                             |       |          |
| Authentication –                                      |                                             |       |          |
| Authentication Type                                   |                                             |       |          |
| Bearer Token                                          |                                             |       |          |
|                                                       |                                             |       |          |
|                                                       |                                             |       |          |
| eyJhdWQiOiJhdXRoLWJhY2tlbmQ6YXBw                      |                                             |       |          |
| mLTg5YTUtZTMxNGQ5YzgxOGYyIn0.3if                      |                                             |       |          |
| ZI7K7WRTW_ <u>kYIdZcZf</u> -<br>tAikZa7OAR5HALzZv5m-Q |                                             |       |          |
| Request Headers +                                     |                                             |       |          |
| Pate Limiting +                                       |                                             |       |          |
|                                                       |                                             |       |          |
| Error Handling –                                      |                                             |       |          |
| Channende text results                                |                                             |       |          |
| Show updated results >>                               |                                             |       |          |

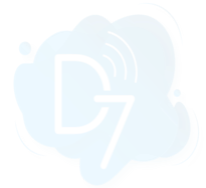

## 6. Test it and activate automation:

a. Click on "Update Live" to save changes

|                                                                                                    |                                                                                      |                                |                 |                         |                                                                                                    | SI                                                                                                    | teps and tools                                                                                                    |
|----------------------------------------------------------------------------------------------------|--------------------------------------------------------------------------------------|--------------------------------|-----------------|-------------------------|----------------------------------------------------------------------------------------------------|----------------------------------------------------------------------------------------------------|----------------------------------------------------------------------------------------------------|
|                                                                                                    |                                                                                      |                                |                 |                         |                                                                                                    | c                                                                                                    | Q. Search                                                                                                    |
|                                                                                                    | Use CSV file Si                                                                      | end to an API                  |                 |                         |                                                                                                    |                                                                                                    | Parabola Tables - new feature<br>Create tables from a Flow. You ca<br>Tables on the Live view, or even i<br>from a Table into another Flow.                                                                                                    |
|                                                                                                    | csv O                                                                                | <b>^</b>                       |                 |                         |                                                                                                    |                                                                                                    | Cards<br>Group steps together and leave r<br>save steps for reuse in other Flow                                                                                                    |
|                                                                                                    |                                                                                      |                                |                 |                         |                                                                                                    | Đ                                                                                                    | xplore integrations                                                                                                    |
|                                                                                                    |                                                                                      |                                |                 |                         |                                                                                                    |                                                                                                    | Pull from Shopify, Square, Google<br>etc.<br>Send data and trigger actions<br>Send to Shopify, Square, Google                                                                                                    |
|                                                                                                    |                                                                                      |                                |                 |                         |                                                                                                    | Đ                                                                                                    | etc.<br>xplore transforms                                                                                                    |
|                                                                                                    |                                                                                      |                                |                 |                         |                                                                                                    |                                                                                                    | Date and time     Format dates, establish date range                                                                                                    |
|                                                                                                    |                                                                                      |                                |                 |                         |                                                                                                    |                                                                                                    | # Do math<br>Average, sum, count, min, max                                                                                                    |
|                                                                                                    |                                                                                      |                                |                 |                         |                                                                                                    |                                                                                                    | Filter and sort data<br>Remove columns/rows, find overl<br>remove duplicates                                                                                                    |
|                                                                                                    |                                                                                      |                                |                 |                         |                                                                                                    |                                                                                                    | <ul> <li>Combine data</li> <li>Combine and stack tables, merge</li> </ul>                                                                                                    |
|                                                                                                    |                                                                                      |                                |                 |                         |                                                                                                    |                                                                                                    | Clean and format data     Find and replace, reorder column                                                                                                    |
|                                                                                                    |                                                                                      |                                |                 |                         |                                                                                                    |                                                                                                    | Create data                                                                                                    |
|                                                                                                    |                                                                                      |                                |                 |                         |                                                                                                    |                                                                                                    | inserts columns, rows, and row n                                                                                                    |
|                                                                                                    |                                                                                      |                                |                 |                         |                                                                                                    |                                                                                                    | Work with APIs     Sentiment analysis, expand JSON     Maps                                                                                                    |
| h Dun tha                                                                                                    | flow                                                                                 |                                |                 |                         |                                                                                                    | • Ex                                                                                                    | Work with APIs     Sentiment analysis, expand JSON Maps  xplore recipes                                                                                                    |
| b. Run the<br>a parabolajo/pp//Tow/VEJIT<br>/ Flows / Send SMS - D7SMS                                                       | flow<br>nvrb79q/live                                                                 | 1                              | raft Live Flow  | Settings                |                                                                                                    | • - • •                                                                                                    | enter to counting, row, and row ri<br><b>Work with APIs</b><br>Sentiment analysis, expand JSDM<br>Apps<br>xplore recipes<br>: Share 1                                                                                                    |
| b. Run the<br>arabolajo/spp/flow/YEIn<br>y Flows / Send SMS - D75MS<br>Send SMS -                                            | flow<br>nvrb79q/live<br>D7SMS<br>st run manually, 2/3/2023 6:26pm +1                 | C<br>04, Succeeded             | raft Live Flow  | Settings                | _                                                                                                    | Ε                                                                                                    | en en a coanten, rom, en en en rom r<br>e Work with APIS<br>Sentiment analysis, expand JSDN<br>Ago<br>xplore recipes<br>: Share 1                                                                                                    |
| b. Run the<br>a parabolajo/spp/flow/YEJn<br>y Flows / Send SMS - D7SMS<br>Send SMS - I<br>ILVAS Created 2/2/2023 © Lat       | flow<br>nr/b79q/live<br><b>D7SMS</b><br>st run manually, 2/3/2023 6:26pm +1          | 04, Succeeded                  | raft Live Flow  | Settings                | Rup Flow                                                                                                    | • D                                                                                                    | enter to counting, tore, and to not in<br>@ Work with API:<br>Sentiment analysis, expand JSDN<br>Maps<br>xplore recipes                                                                                                    |
| b. Run the<br>c  parabolajo/app/flow/YEIn<br>y Flows / Send SMS - D75MS<br>Send SMS - I<br>ILYAS   Created 2/2/2023   © Lat  | flow<br>nvrb79q/live<br>D7SMS<br>st run manually, 2/3/2023 6:26pm +                  | 04, Succeeded                  | vraft Live Flow | Settings<br>Edit Flow 🖋 | Run Flow                                                                                                    | Now<br>rdule / trigger                                                                                                    | e Work with APIs Sentiment analysis, expand JSDM Applore recipes                                                                                                    |
| b. Run the<br>c  a parabolalo/spp/flow/YEJR<br>yFlows / Send SMS - D75MS<br>Send SMS -  <br>ILYAS   Created 2/2/2023   • Las | flow<br>nvrb79q/live<br>D7SMS<br>st run manually, 2/3/2023 6:26pm +t                 | 04, Succeeded<br>Send to an Al | raft Live Flow  | Settings<br>Edit Flow 🎤 | Run Flow                                                                                                    | Now Edule / trigger                                                                                                    | enter to contrare, tore, and to for 1<br>enter of the second second |
| b. Run the<br>C Parabola.jo/app/flow/YEJR<br>y Flows / Send SMS - D75MS<br>Send SMS - I<br>ILYAS   Created 2/2/2023   Cast   | flow<br>nvrb79q/live<br>D7SMS<br>st run manually, 2/3/2023 6:26pm +t                 | 04, Succeeded<br>Send to an Al | Paft Live Flow  | Settings<br>Edit Flow 🎤 | Run Flow<br>Add sche<br>Flow Hist                                                                                                    | Now E                                                                                                    | entente a coantine, tore, una i con ri<br>ententente analysis, espand JSDN<br>sertiment analysis, espand JSDN<br>xplore recipes<br>Share 1<br>()<br>()<br>()<br>()<br>()<br>()<br>()<br>()<br>()<br>()                                                                                                    |
| b. Run the<br>a parabolaio/app/flow/YEJR<br>y Flows / Send SMS - D7SMS<br>Send SMS - L<br>ILYAS   Created 2/2/2023   • Las   | flow<br>NYrb79q/live<br>D7SMS<br>st run manually, 2/3/2023 6:26pm +1<br>Use CSV file | 04, Succeeded                  | rraft Live Flow | Settings<br>Edit Flow 🎤 | Run Flow<br>Add sche<br>Flow Hist<br>Succeeded<br>Today at 6.2<br>2 rows in 3<br>8 Export: Sen<br>2 rows in 3                           | Now<br>event<br>sory<br>for +04<br>ito an API                                                                                                    | e Work with APIs Sentiment analysis, expand JSDP plore recipes                                                                                                    |
| b. Run the<br>a parabolalo/spp/flow/YEJR<br>yFlows / Send SMS - D75MS<br>Send SMS - I<br>ILYAS   Created 2/2/2023   • Las    | flow<br>nvrb79q/live<br>D7SMS<br>st run manually, 2/3/2023 6:26pm +t                 | 04, Succeeded<br>Send to an Al | raft Live Flow  | Settings                | Run Flow<br>Add sche<br>Flow Hist<br>Succeeded<br>Today at 6.2<br>2 rows in 35<br>Export: Senc<br>(2 rows)<br>Succeeded<br>Today at 6.2 | Now<br>event<br>of the second second | e la contrar, jorg, ani con ri<br>e Work with APIS<br>Sentiment analysis, expand JSDN<br>Aplore racipes<br>Sentiment analysis, expand JSDN<br>Aplore racipes                                                                                                    |